# RADIOLOGY APPLICATION HANDBOOK

# June 18th, 2021

# **TABLE OF CONTENTS**

| TABLE OF CONTENTS<br>RADIOLOGY IT SERVICES                                         | 2<br>4  |
|------------------------------------------------------------------------------------|---------|
| IIW Montlake Team                                                                  |         |
| Harboniow Toom                                                                     |         |
| I lai boi view Tealin                                                              |         |
|                                                                                    |         |
|                                                                                    | C       |
| HOW TO FIND THE RADIOLOGY ON-LINE HELP                                             | 6<br>7  |
| HOW DO I SET UP NEW ACCOUNT AT UWMC/ HMC                                           | 8       |
| CHANGING YOUR PASSWORDS                                                            | 8       |
| REMOTE CONNECTIONS                                                                 | 9<br>10 |
| RADIOLOGIST LEARNING HOME                                                          | 10      |
| INTERRUPTED WORKFLOW                                                               | 12      |
| POWERMIC II & III DEFAULT BUTTON SET-UP                                            | 13      |
| POWERSCRIBE 360 (PS360) TIPS & TRICKS                                              | 15      |
| PS360 VOICE COMMANDS:16                                                            |         |
| VOICE RECOGNITION ISSUES                                                           |         |
| ISSUE: WHY DOES IT KEEP ASKING ME TO DO THE AUDIO SETUP?                           |         |
| ISSUE: HOW DO I TRAIN A WORD OR PHRASE?16                                          |         |
| ISSUE: I TRAINED A WORD AND IT STILL DOES NOT RECOGNIZE IT                         |         |
| ISSUE: WHY DO I NEED TO DICTATE THE WORD INSTEAD OF TYPE?                          |         |
| ISSUE: HOW CAN I CREATE A CHECKPOINT AND WHY IS IT IMPORTANT?                      |         |
| ISSUE: WHY DOES THE DEGREE SYMBOL APPEAR ON MY REPORTS INSTEAD OF THE WORD DEGREE? |         |
| ISSUE: HOW DO YOU CHANGE DICTATED NUMBERS TO A DIGIT?                              |         |
| DICTATION SCREEN ISSUES                                                            |         |
| HOW DO YOU PIN/UN-PIN PRIOR REPORTS?                                               |         |
| HOW DO YOU USE PICK LISTS WHEN USING THE PACS DRIVEN WORKFLOW?                     |         |
| HOW DO I SELECT A SITE MACRO (INCLUDING CRITICAL RESULTS MACRO)?                   |         |
| I'M TRYING TO INSERT A MACRO USING THE VOICE COMMAND BUT IT IS NOT WORKING. 1      | 9       |
| APPLICATION ISSUES                                                                 |         |

| ISSUE: HOW DO YOU KEEP THE PS360 WINDOW ON TOP WHEN USING PACS DRIVEN WORKFLOW? | N<br>)    |
|---------------------------------------------------------------------------------|-----------|
| ISSUE: WHY DOES ALWAYS ON TOP NOT WORK?                                         | )         |
| ISSUE: PS360 PROMPTED ME TO ENTER MY PASSWORD IN THE MIDDLE OF THE DAY.         | . WHY? 20 |
| ISSUE: I WAS LOGGED OUT AUTOMATICALLY FROM PS360                                | )         |
| ISSUE: PS360 DISAPPEARED OR DID NOT DISPLAY20                                   | )         |
| POWERSCRIBE 360 COMPARE REVISIONS                                               | 1         |
| ASSOCIATING ORDERS                                                              | 22<br>2   |
| CRITICAL RESULTS REPORTING                                                      | 23        |
| HOW TO PROTOCOL A STUDY                                                         | 24        |
| SUPPORT SERVICES WORKELOW                                                       | 24 25     |
| NOTE ON CHANGING ATTENDINGS WITHIN PS360                                        | 26        |
| PS360: WORDS TO WATCH OUT FOR                                                   | 27        |
| ADDENDUM:                                                                       | 7         |
| IMPRESSION:                                                                     | 7         |
| UNIVERSAL VIEWER (UV)                                                           | 28        |
| GET TRAINING – LINK TO JOB AIDS                                                 | 3         |
| UNIVERSAL VIEWER KEYBOARD SHORTCUTS                                             | 3         |
| GE PACS FEATURES UNIQUE TO US                                                   | 3         |
| BOOKMARKS                                                                       | 9         |
| SAVING IMAGES                                                                   | 9         |
| HOW TO FILE AN INCIDENT REPORT (PATIENT SAFETY NET)                             |           |

# **RADIOLOGY IT SERVICES**

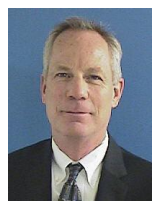

Andy Strickland Director Director of Diagnostic & Therapeutic Systems

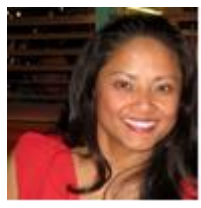

Marilen Baldridge Manager Radiology Imaging Systems

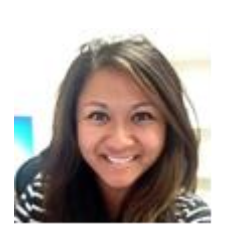

**Rachael Mar** 

Manager

**Radiology Support** 

Services

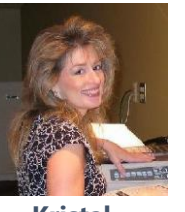

Kristal

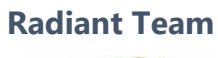

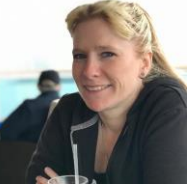

Kris UW Montlake Team

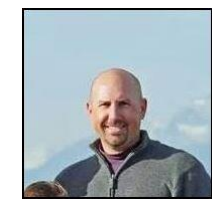

Aaron

Jeff M.

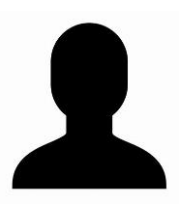

Jason

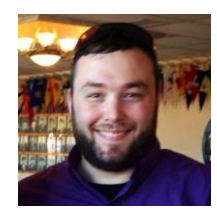

Neil

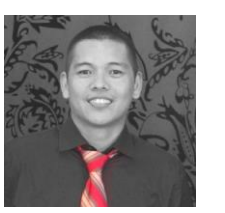

Marlon

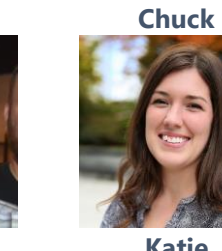

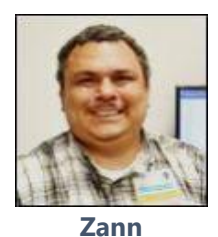

Ryan

Updated by Kim Barrow 6/18/2021

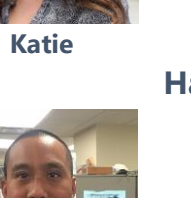

Arthur

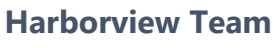

Ted

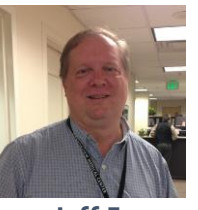

Jeff F.

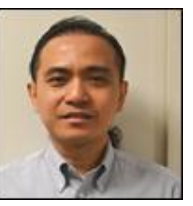

Herb

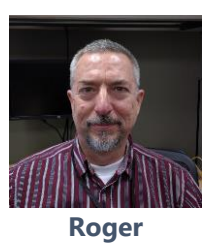

#### Harborview Team - Continued

**UW Northwest Team** 

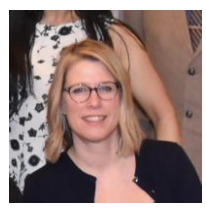

Kim

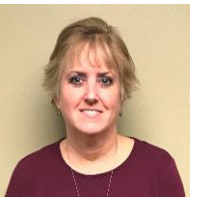

Nina

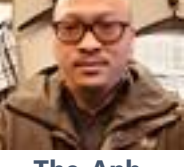

The-Anh

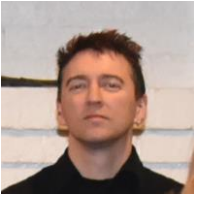

Michael F.

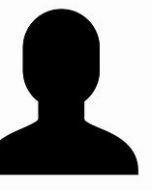

Michael S.

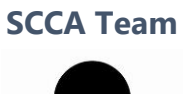

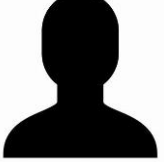

Chelsi

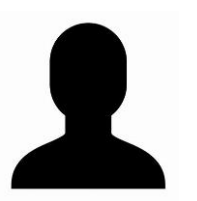

Jennifer

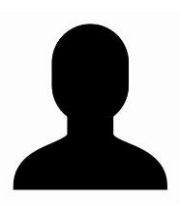

Monica

|                                                                                                    | UW Medicine                                                                                                    |                                                                                                    | Rad                                                                                                    | iology IT Help                                                                                                    |                                                                                                    |
|----------------------------------------------------------------------------------------------------|----------------------------------------------------------------------------------------------------|----------------------------------------------------------------------------------------------------|----------------------------------------------------------------------------------------------------|----------------------------------------------------------------------------------------------------|----------------------------------------------------------------------------------------------------|
|                                                                                                    | Radiology Site Links                                                                                                    |                                                                                                    |                                                                                                    |                                                                                                    |                                                                                                    |
|                                                                                                    | UW Radiology SoM Website                                                                                                    | N                                                                                                    | And and advertised on the                                                                                                    |                                                                                                    |                                                                                                    |
|                                                                                                    | HMC Links                                                                                                    | 20                                                                                                    | 10101                                                                                                    |                                                                                                    |                                                                                                    |
|                                                                                                    | Applications and Systems                                                                                                    |                                                                                                    | -                                                                                                    |                                                                                                    |                                                                                                    |
|                                                                                                    | EA Console<br>File Room PACS Cube<br>Fileroom Whiteboard                                                                                                    |                                                                                                    |                                                                                                    | Weather Forecast                                                                                                    |                                                                                                    |
|                                                                                                    | Front Desk PACS Cube<br>Front Desk/File Room Docs                                                                                                    |                                                                                                    | Syste                                                                                                    | m Support (RADIT Only)                                                                                                    |                                                                                                    |
|                                                                                                    | ImageGallery<br>LifeIMAGE                                                                                                    | A COVID-19 Information                                                                                                    | 2019 Novel Corovirus (nCoV                                                                                                    | ) Response Program                                                                                                    |                                                                                                    |
|                                                                                                    | LiteIMAGE Cloud<br>Mindscape<br>Nuance Powershare                                                                                                    |                                                                                                    | COVID-19 Self Assessment<br>Outpost Schedule                                                                                                    |                                                                                                    |                                                                                                    |
|                                                                                                    | PACS Web-Enterprise<br>PUMA                                                                                                    |                                                                                                    | Guidance for Supervisors ab<br>COVID-19 Exposure Policy                                                                                                    | out Staff Who Test Positive for COVID-19                                                                                                    |                                                                                                    |
|                                                                                                    | RII PACS Cube<br>RIS-IC Imagecast                                                                                                    | Department Information                                                                                                    | Contact Numbers                                                                                                    |                                                                                                    |                                                                                                    |
|                                                                                                    | CtotDV                                                                                                    |                                                                                                    | Radiology Links                                                                                                    |                                                                                                    |                                                                                                    |
|                                                                                                    | Universal Viewer(UV)                                                                                                    |                                                                                                    | Downtime Procedures<br>Radiology Department New                                                                                                    | sletter                                                                                                    |                                                                                                    |
| to the Radio                                                                                                    | Business Productivity<br>Business Productivity<br>Business Objects                                                                                                    | Remote Work Resources<br>can be found of<br>t                                                                                                    | Downine Procedures<br>Radiology Department New<br>Remote Work Resources Info<br>Con the UW N<br>ab.                                                                    | stetter<br>ormation Page<br>Aedicine Intrand                                                                                                    | et, <b>Workplace Se</b>                                                                                                    |
| to the Radio                                                                                                    | Business Productivity<br>Business Productivity<br>Business Philade<br>Business Philade<br>Business Philade<br>Business Philade<br>Business Philade<br>Business Philade<br>Business Productivity<br>Business Productivity<br>Business                                                                                                    | e can be found (<br>t                                                                                                    | Downine Procedures<br>Radiology Department New<br>Remote Work Resources Inf<br>Con the UW N<br>ab.                                                                     | sletter<br>ormation Page                                                                                                    | et, <b>Workplace Se</b><br>Questions & Comr                                                                                                    |
| to the Radio                                                                                                    | Business Productivity<br>Business Productivity<br>Businese Objects<br>Conception<br>Businese Objects<br>Businese Objects<br>Conception<br>Businese Objects<br>Conception<br>Businese Objects<br>Conception<br>Businese Objects<br>Conception<br>Businese Objects<br>Conception<br>Conception<br>Co | Remote Work Resources<br>can be found o<br>t                                                                                                    | Downine Procedures<br>Radiology Department New<br>Remote Work Resources Inf<br>Con the UW N<br>ab.                                                                     | sletter<br>Aedicine Intrand<br>Physiciane - Shared Se                                                                                                    | et, <b>Workplace Se</b><br>Questions & Comr                                                                                                    |
| to the Radio                                                                                                    | Business Productivity<br>Business Productivity<br>Business Philacter<br>logy help page                                                                                                    | Remote Work Resources<br>can be found o<br>t<br>lCenter - UW Neighbor<br>TOOLKITS                                                                                                    | Downine Procedures<br>Radiology Department New<br>Remote Work Resources Info<br>Con the UW N<br>ab.                                                                    | Addicine Intrano<br>Physiciane - Shared Se<br>WORKPLACE<br>SERVICES                                                                                                    | et, <b>Workplace Se</b><br>Questions & Comr<br>rvices<br>QUALITY &<br>SAFETY                                                                                                    |
| to the Radio                                                                                                    | Business Productivity<br>Business Productivity<br>Business Productivity                                                                                                    | Remote Work Resources<br>can be found of<br>t<br>lCenter - UW Neighbord<br>TOOLKITS<br>Public Safety                                                                                                    | Adducing Elins<br>Downtime Procedures<br>Radiology Department New<br>Remote Work Resources Inf<br>Con the UW N<br>ab.                                                  | Addicine Intrano<br>Physicians - Shared Se<br>WORKPLACE<br>SERVICES                                                                                                    | et, <b>Workplace Se</b><br>Questions & Comr<br>rvices<br>QUALITY &<br>SAFETY                                                                                                    |
| to the Radio                                                                                                    | Business Productivity<br>Business Productivity<br>Business Philette<br>logy help page<br>cine<br>HINGTON<br>Fr - Harborview Medica<br>Divisions &<br>Directions                                                                                                    | Remote Work Resources<br>can be found of<br>t<br>t<br>can be found of<br>t<br>t<br>t<br>can be found of<br>t<br>t<br>t<br>can be found of<br>t<br>t<br>t<br>can be found of<br>t<br>t<br>can be found of<br>t<br>t<br>can be found of<br>t<br>t<br>can be found of<br>t<br>t<br>can be found of<br>t<br>t<br>can be found of<br>t<br>t<br>can be found of<br>t<br>t<br>can be found of<br>t<br>t<br>can be found of<br>t<br>t<br>can be found of<br>t<br>t<br>can be found of<br>t<br>t<br>can be found of<br>t<br>t<br>can be found of<br>t<br>can be found of t<br>can be found of<br>t<br>can be found of t<br>can be found of t<br>can be | Adducing Elins<br>Downtime Procedures<br>Radiology Department New<br>Remote Work Resources Inf<br>Con the UW N<br>ab.                                                  | Addicine Intrano<br>Physicians - Shared Se<br>WORKPLACE<br>SERVICES                                                                                                    | et, <b>Workplace Se</b><br>Questions & Comr<br>rvices<br>QUALITY &<br>SAFETY<br>or?                                                                                                    |
| to the Radio<br>UW Medic<br>UNIVERSITY OF WAS<br>MEDICAL CENT<br>UW Medical Cente<br>ABOUT UWMC<br>Maps and Direct<br>UWMC Maps and                                                                                                    | autor and a second second seco                                                                                                    | Remote Work Resources<br>Can be found of<br>t<br>Center - UW Neighbor<br>TOOLKITS<br>Public Safety<br>Public Safety<br>ID Badges                                                                                                    | Adducing Elins<br>Downtime Procedures<br>Radiology Department New<br>Remote Work Resources Info<br>Con the UW N<br>ab.                                                 | Aedicine Intrano<br>Physiciane - Shared Se<br>WORKPLACE<br>SERVICES<br>Where Do I Go Fo<br>Broken Clinical Equ<br>Computer Repairs<br>Hu Shots and TB Te                                                                                                    | et, <b>Workplace Se</b><br>Questions & Comr<br>rvices<br>QUALITY &<br>SAFETY<br>or?                                                                                                    |
| to the Radio                                                                                                    | s                                                                                                    | Remote Work Resources<br>can be found of<br>t<br>ICenter • UW Neighborl<br>TOOLKITS<br>Public Safety<br>ID Badges<br>Passwords and Ac                                                                                                    | Adducing Links<br>Downtime Procedures<br>Radiology Department New<br>Remote Work Resources Inf<br>Con the UW N<br>ab.                                                  | Addicine Intrano<br>Physicians - Shared Se<br>WORKPLACE<br>SERVICES<br>Where Do I Go For<br>Broken Clinical Equ<br>Computer Repairs<br>Hu Shots and TB Te<br>Food Options<br>W Grid (IV Med Adm                                                                                                    | et, <b>Workplace Se</b><br>Questions & Comr<br>rvices<br>QUALITY &<br>SAFETY                                                                                                    |
| to the Radio                                                                                                    | autor and a second second seco                                                                                                    | Remote Work Resources<br>Can be found of<br>t<br>Center - UW Neighbort<br>TOOLIGTS<br>Public Safety<br>ID Badges<br>Passwords and Ac<br>AMC Pass words                                                                                                    | Adducing this<br>Downine Procedures<br>Radiology Department New<br>Remote Work Resources Inf<br>Con the UW N<br>ab.<br>hood Clinics - UW I<br>MY EMPLOYEE<br>RESOURCES | Addicine Intrano<br>Physicians - Shared Se<br>WORKPLACE<br>SERVICES<br>Where Do I Go Fe<br>Broken Clinical Equ<br>Computer Repairs<br>Hu Shots and TB Te<br>Food Options<br>N Grid (IV Med Adm<br>Lost and Found                                                                                                    | et, Workplace Se<br>Questions & Comm<br>rvices<br>QUALITY &<br>SAFETY<br>or?<br>nipment<br>esting<br>ninis tration By Floor)                                                           |
| to the Radio<br>UW Medic<br>UNIVERSITY OF WAS<br>MEDICAL CEN<br>UW Medical Center<br>ABOUT UWMC<br>Maps and Direct<br>UWMC Maps and<br>Communication<br>Teles ervices<br>Alpine (E-mail)<br>Using UW E-mail<br>Send a Text to a                                                                                                  | SA Mobility Pager                                                                                                    | Remote Work Resources<br>Can be found of<br>t<br>Can be found of<br>t<br>Center • UW Neighbor<br>TOOLIATS<br>Public Safety<br>ID Badges<br>Passwords and Ac<br>AMC Pass words<br>UW Net ID                                                                                                    | abuody tins<br>Downine Procedures<br>Radiology Department New<br>Remote Work Resources Inf<br>On the UW N<br>ab.<br>hood Clinics - UW I<br>MY EMPLOYEE<br>RESOURCES    | Aedicine Intrano<br>Physicians - Shared Se<br>WORKPLACE<br>SERVICES<br>Where Do I Go Fo<br>Broken Clinical Equ<br>Computer Repairs<br>Hu Shots and TB Te<br>Food Options<br>N Grid (IV Med Adm<br>Lost and Found<br>Mail Services<br>Materials Managen                                                                                        | et, <b>Workplace Se</b><br>Questions & Comm<br>rvices<br>QUALITY &<br>SAFETY<br>or?<br>upment<br>esting<br>ninis tration By Floor)                                                     |
| to the Radio<br>UW Medic<br>UNIVERSITY OF WAS<br>MEDICAL CEN<br>UW Medical Cente<br>ABOUT UWMC<br>Maps and Direct<br>UWMC Maps and<br>Communication<br>Teles ervices<br>Alpine (E-mail)<br>Using UW E-mail<br>Send a Text to a U<br>Configure Your Sm                                                                            | SA Mobility Pager<br>hart Phone                                                                                                    | Remote Work Resources         Can be found of the second of the second                                                                                                    | Downine Procedures<br>Radiology Department New<br>Remote Work Resources Inf<br>Con the UW N<br>ab.                                                                     | Addicine Intrano<br>Physiciane - Shared Se<br>WORKPLACE<br>SERVICES<br>Where Do I Go Fo<br>Broken Clinical Equ<br>Computer Repairs<br>Hu Shots and TB Te<br>Food Options<br>IV Grid (IV Med Adm<br>Lost and Found<br>Mail Services<br>Materials Managen<br>Pagers or Phone P                                                                  | et, Workplace Se<br>Questions & Comm<br>rvices<br>QUALITY &<br>SAFETY<br>or?<br>hipment<br>esting<br>hinis tration By Floor)<br>nent Item Catalog<br>roblems                           |
| to the Radio<br>UW Medic<br>UNIVERSITY OF WAS<br>MEDICAL CEN<br>UW Medical Cente<br>ABOUT UWMC<br>Maps and Direct<br>UWMC Maps and<br>Communication<br>Teles ervices<br>Alpine (E-mail)<br>Us ing UW E-mail<br>Send a Text to a U<br>Configure Your Sm<br>E-mail Vacation M<br>Junk E-mail Filter                                | Initial Viewer(UV)<br>Business Productivity<br>Business Productivity<br>Bus                                                                                                    | Can be found of<br>t<br>Can be found of<br>t<br>Center - UW Neighbor<br>TOOLKITS<br>Public Safety<br>ID Badges<br>Passwords and Ac<br>AMC Pass words<br>UW Net ID                                                                                                    | Downine Procedures<br>Radiology Department New<br>Remote Work Resources Inf<br>Con the UW N<br>ab.                                                                     | Addicine Intrano<br>Physicians - Shared Se<br>WORKPLACE<br>SERVICES<br>Where Do I Go Fo<br>Broken Clinical Equ<br>Computer Repairs<br>Hu Shots and TB Te<br>Food Options<br>IV Grid (IV Med Adm<br>Lost and Found<br>Mail Services<br>Materials Managem<br>Pagers or Phone Pr<br>Parking & Shuttle S<br>Plaza Cafe Menu                       | et, Workplace Se<br>Questions & Comm<br>rvices<br>QUALITY &<br>SAFETY<br>ipment<br>esting<br>ninis tration By Floor)<br>nent Item Catalog<br>roblems<br>Services                       |
| to the Radio<br>UW Medic<br>UNIVERSITY OF WAS<br>MEDICAL CEN<br>UW Medical Center<br>ABOUT UWMC<br>Maps and Direct<br>UWMC Maps and<br>Communication<br>Teles ervices<br>Alpine (E-mail)<br>Us ing UW E-mail<br>Send a Text to a U<br>Configure Your Sm<br>E-mail Vacation M<br>Junk E-mail Filter<br>With Access<br>Wab, 1000 M | stand<br>university<br>Business Productivity<br>Business Productivity<br>Bus                                                                                                    | Remote Work Resources         Can be found of t         ICenter - UW Neighborl         TOOLKITS         Public Safety         Public Safety         ID Badges         Passwords and Ac         AMC Pass words         UW Net ID                                                                                                    | Adducing Elins<br>Downtime Procedures<br>Radiology Department New<br>Remote Work Resources Inf<br>Con the UW N<br>ab.                                                  | Addicine Intrano<br>Physicians - Shared Se<br>WORKPLACE<br>SERVICES<br>Where Do I Go For<br>Broken Clinical Equ<br>Computer Repairs<br>Hu Shots and TB Te<br>Food Options<br>IV Grid (IV Med Adm<br>Lost and Found<br>Mail Services<br>Materials Managen<br>Pagers or Phone Pr<br>Parking & Shuttle S<br>Plaza Cafe Menu<br>HEMM Online Requi | et, Workplace Se<br>Questions & Comm<br>rvices<br>QUALITY &<br>SAFETY<br>or?<br>tipment<br>esting<br>ninis tration By Floor)<br>nent Item Catalog<br>roblems<br>Services<br>isitioning |

This is the same place you find links to change your AMC and UW Net ID passwords.

# HELP PHONE NUMBERS, EMAIL, AND HELPFUL LINKS

#### UWMC Radiology IT Help line:

206 598-4890

#### HMC Radiology IT Help line:

206 744-4890

#### NWH Radiology IT Help line:

- 206 688-4890
- Hours: 8 to 5, Monday to Friday (All other hours, call IT Services Help Desk). This line forwards to UW Medicine IT services after hours.
- Use for radiology application specific assistance.
- Leave a message and call back number if we are unable to answer.

#### IT Services Help desk: mcsos@uw.edu

- 206 543-7012
- Hours: 24 hour help, 7 days per week
- Be specific about what you need and how soon you need it. This is a triage line for the entire institution.

#### School of Medicine Help: <a href="mailto:somradit@uw.edu">somradit@uw.edu</a>

- 206 221-3016
- Hours: 8 to 5, Monday to Friday All other times use the IT Services Help Desk line.

#### **SCCA IT Help:**

- Radiology Application support
  - Rad IT support line at 206 606-8213 <u>Radsupport@seattlecca.org</u>

#### UW Rad IT Web Page:

<u>http://depts.washington.edu/pacshelp/</u>

#### Dr. Gunn's Web Page:

https://depts.washington.edu/uwerad/links.html

# HOW DO I SET UP NEW ACCOUNT AT UWMC/ HMC

For new accounts, you will need to start with setting your AMC (UW Medicine) and UWNetID passwords. **Passwords must be between 8 and 12 characters. Do not exceed 12 characters.** 

For new staff, we will help you create access to the radiology applications, but you must first have AMC and UWNetID set up. Both are needed **prior to** radiology training sessions.

# **CHANGING YOUR PASSWORDS**

Passwords must be changed every 120 days.

UW Medicine Radiologists normally work in an integrated environment where Radiant, UV/PACS, and PS360 work together. When in an integrated environment, it is not necessary for your passwords to match. However, you may find it easier to sync the passwords in the event that the application is needed when non-integrated.

After changing the AMC password, do the following:

#### **Change the UV/PACS Password**

- 1. Launch UV Stand alone from your desktop or go to https://uwpacs.uwmedicine.org
- 2. Input your username and password and <u>do not</u> click Login.

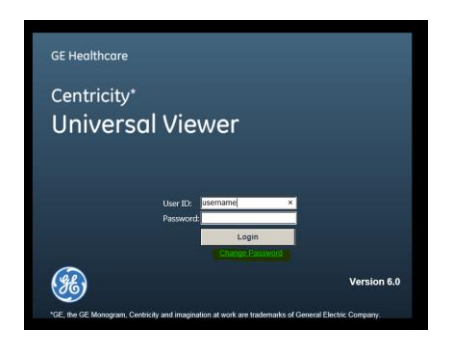

3. Click on Change Password

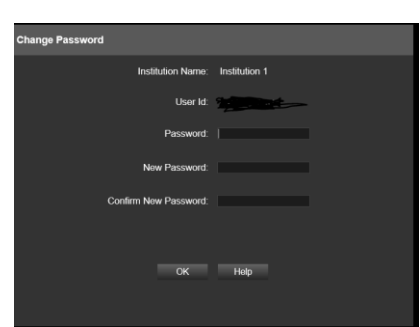

4. Enter current password in Password field.

- 5. Enter new password (new passwords must be between 8 and 12 characters) in the New Password and Confirm New Password fields.
- 6. Enter new password in Radiant.
  - a. Click the Epic toolbar to see the "Update UV Login Information". It may already be on the toolbar. You may also access the 'Update UV Login Information' by performing a 'Jump To' action from the Search.
- 7. Enter your UV password and ensure username is correct.

#### Change PS360 Password

1. Log in to Powerscribe

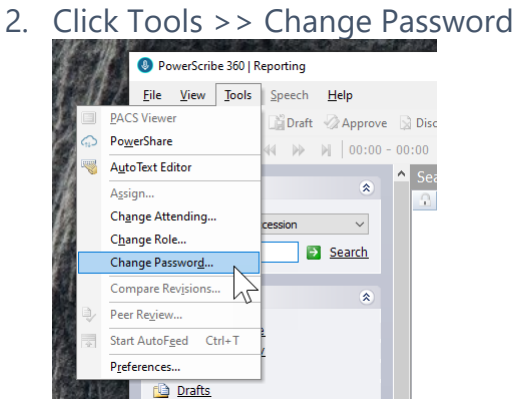

- 3. Complete the password update.
- 4. If you also have a ViewPoint account, update this one as well.

### **REMOTE CONNECTIONS**

**Pulse Secure** 

For assistance call SOM Radiology at 206 221- 3016 somradit@uw.edu

You will need to install Pulse Secure for remote access. Please do this prior to your first call of duty.

#### Where to get the software?

SSLVPN FAQ – <u>Pulse Secure Installation for Windows</u> SSLVPN FAQ – <u>Pulse Secure Installation for Mac</u>

How do I use it?

Pulse Secure works by securely connecting your remote computer to the UW Medicine network. It behaves as if your computer is on the UW network. All your UW Medicine applications should function as if you are in the hospital at work.

#### Can I install on my personal laptop? Who can help me?

IT Services Helpdesk can help. VPN clients are not managed directly by Radiology IT, but we can certainly answer some questions.

#### **Problems?**

Please submit a ticket by either emailing <u>mcsos@uw.edu</u> or calling 206-543-7012.

#### **PACS Help:**

https://depts.washington.edu/pacshelp/netid/wts.html

# **RADIANT INTEGRATION**

To ensure that you can launch exams integrated, ensure that Radiant is set to launch UV/PACS and PS360.

- 1. Log into Radiant from an integrated radiologist workstation.
- 2. Open a study.
- 3. One the **Misc** tab, ensure that **Auto query PACS** and **Auto dictate** are checked.

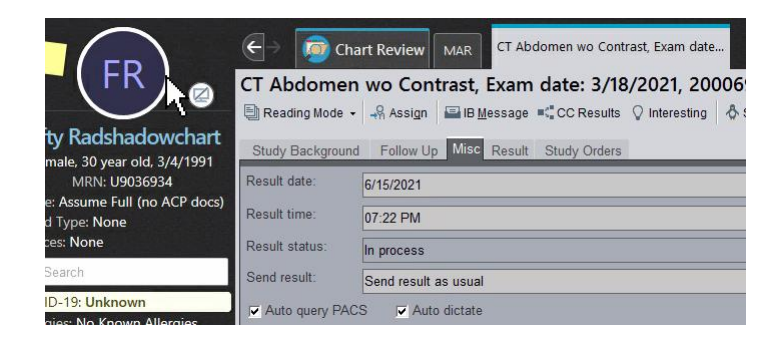

- 4. If they are, you are integrated with UV/PACS and PS360.
- 5. If they aren't checked, check the boxes and log out.
  - a. Close login screen. Ensure Powerscribe is also closed.
  - b. Log back on to activate full integration.

# **RADIOLOGIST LEARNING HOME**

Radiant has a comprehensive Help section with guides and tips sheets that you will find helpful. These documents are continuously updated as necessary and serve as the mot currently published version.

To access the Radiologist Learning Home in Radiant, press F1.

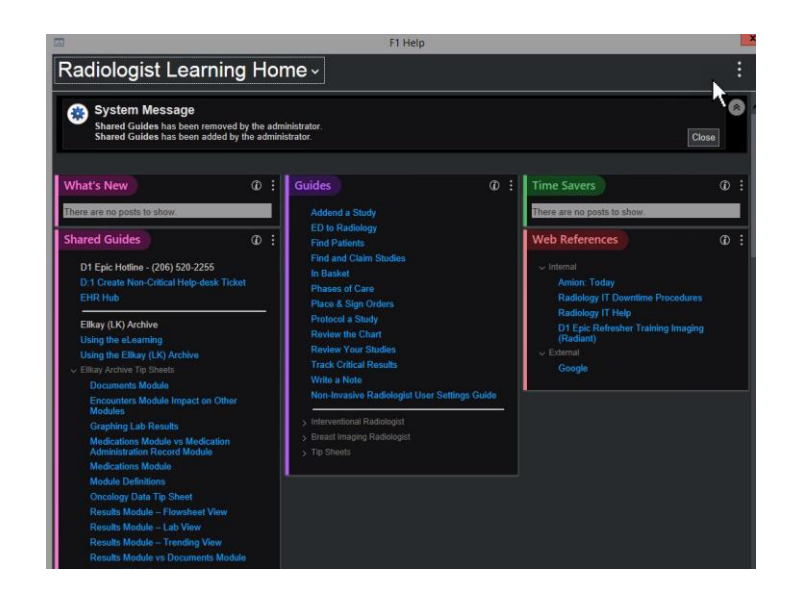

# **INTERRUPTED WORKFLOW**

In a situation where you have a patient's chart open, reading a study, and are interrupted, do the following:

To view study images only:

- 1. Select **Study Background Report** from the Hyperspace Toolbar.
- 2. Enter the **Study Lookup** information to find the study.
- 3. Click Accept to open the Study Background.

| - Ep  | ic | l 🧧 s          | tudy Ba        | ickgrou | nd Repo | rt 🛛 U      | pdate F | rotocols | 🔒 Patient Looku | Stu | dy Images | Phone Book | V Interesting Study Report | O Recent Studies F | Report | <b>&gt;&gt;</b> | 8          | ₽ €   | Print |
|-------|----|----------------|----------------|---------|---------|-------------|---------|----------|-----------------|-----|-----------|------------|----------------------------|--------------------|--------|-----------------|------------|-------|-------|
|       | 5  | ≫≡             |                | 8       | ŧ≡ I    | <b>ii</b> , |         | : 📛 Z    | zradiant, Joy   | ×   | ٢         |            |                            |                    |        | TST             | RAD        | ologi | ST R. |
|       | ē  |                |                |         |         |             |         |          |                 |     | Stu       | dy Lookup  |                            |                    |        |                 | _          |       | x     |
|       |    | <u>S</u> earch | Re             | cent    |         |             |         |          |                 |     |           |            |                            |                    |        |                 |            |       | _     |
| F     | Γ  | Accessi        | on <u>n</u> un | nber:   | 2       |             |         |          | Order ID:       |     |           |            |                            |                    |        |                 |            |       |       |
|       | L  | Patient i      | name/I         | D:      |         |             |         |          |                 |     |           | P          |                            |                    |        |                 |            |       |       |
| Blood | C  | Clea           | r              |         |         |             |         |          |                 |     |           |            |                            | J.                 | Accept |                 | <u>C</u> a | ncel  |       |

4. Select View Images to view the images in PACS.

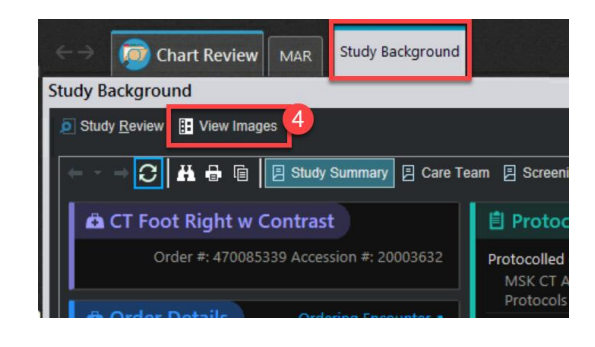

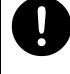

Discontinue using **Stand-Alone Epic** as it results in intermittent freezing of desktops.

To view study images and open UV and PS360:

- 1. Select Study Background Report from the Hyperspace Toolbar.
- 2. Enter the **Study Lookup** information to find the study.
- 3. Click Accept to open the Study Background.
- 4. Select the **Study Review** button to view study images and open UV and PS360.

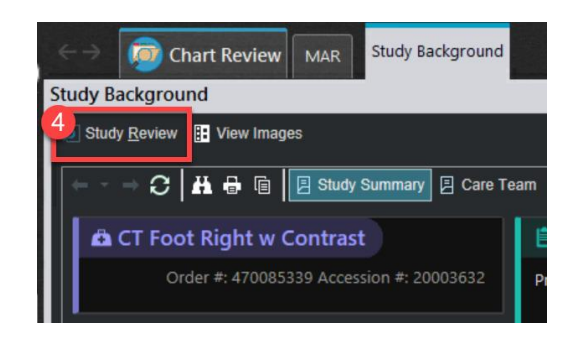

### **POWERMIC II & III DEFAULT BUTTON SET-UP**

### **POWERMIC II**

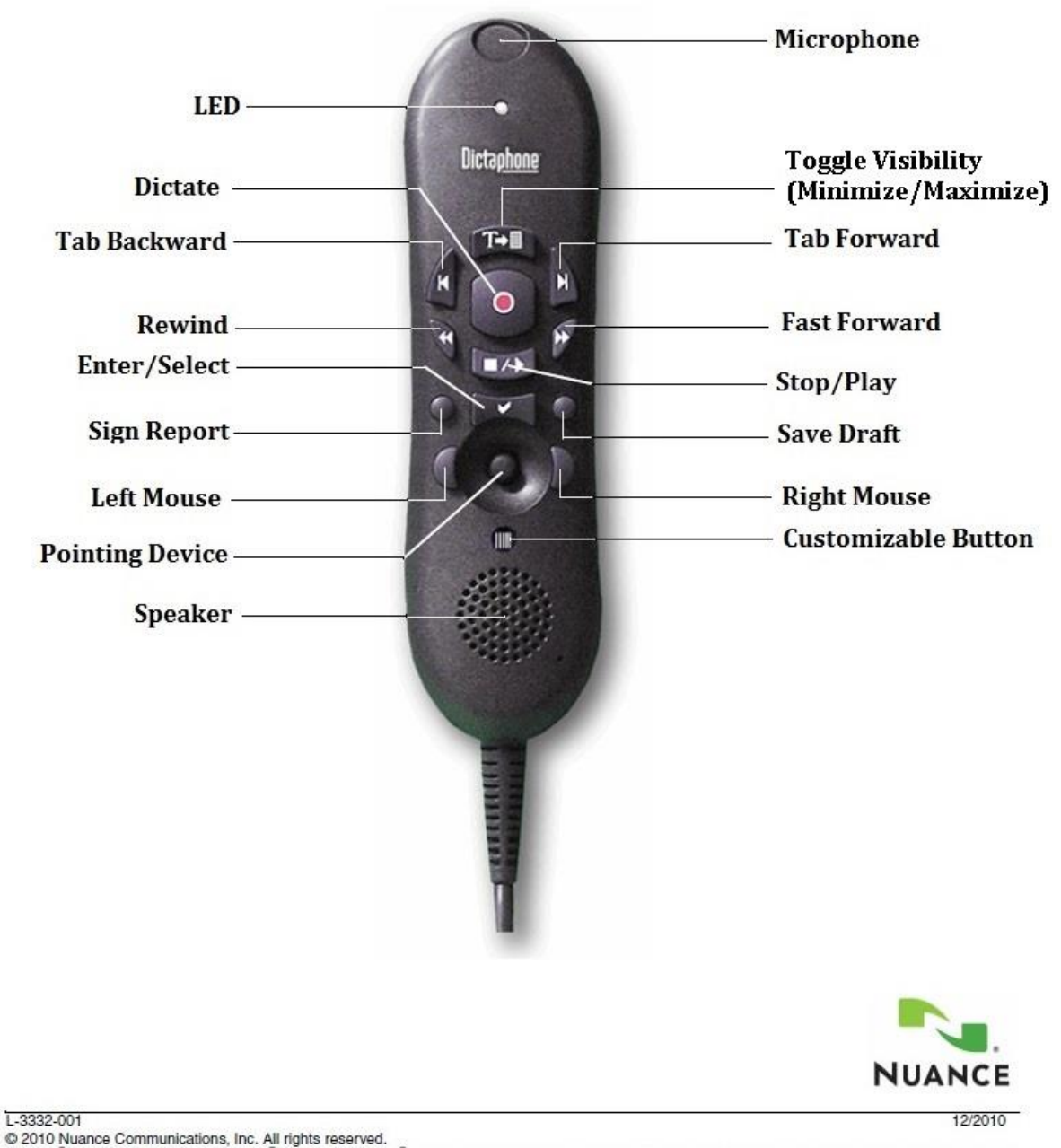

© 2010 Nuance Communications, Inc. All rights reserved. Nuance<sup>®</sup>, the Nuance logo, Dictaphone<sup>®</sup>, and PowerScribe<sup>®</sup> are trademarks or registered trademarks of Nuance Communications, Inc. or its affiliates in the United States and/or other countries. All other trademarks referenced herein are trademarks or registered trademarks of their respective owners.

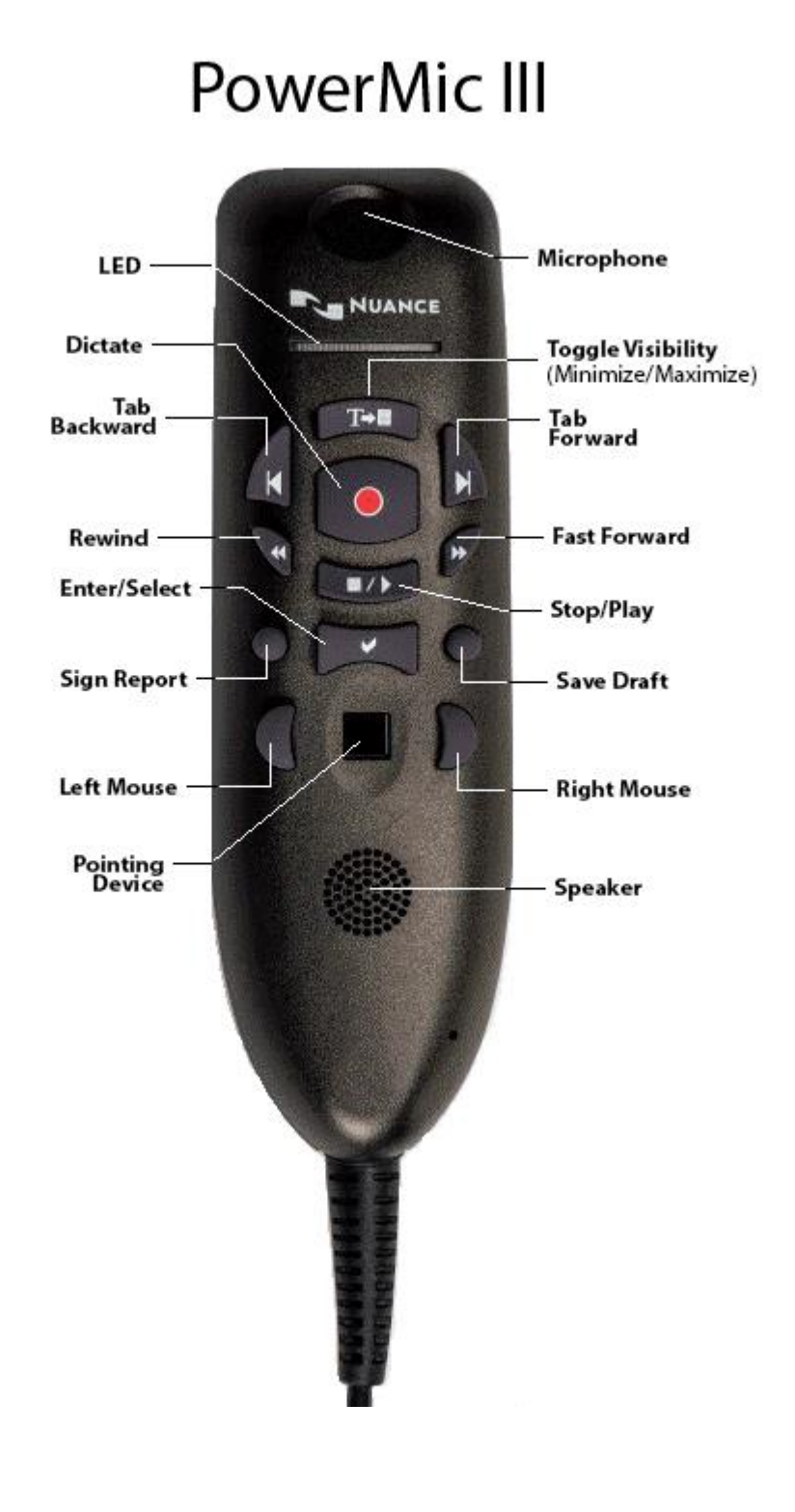

# **PS360 MICROPHONE SETTINGS**

DICTATE button:

STOP/PLAY button:

REWIND button:

FAST FORWARD button:

TAB BACKWARD button:

TAB FORWARD button:

TRANSCRIBE button:

ENTER/SELECT button:

CUSTOM LEFT button:

CUSTOM RIGHT button:

SCAN button:

| Use deadman switch | ~ |
|--------------------|---|
| Deadman play audio | ~ |
| Use deadman switch | ~ |
| Use deadman switch | ~ |
| Previous field     | ~ |
| Next field         | ~ |
| Toggle visibility  | ~ |
| Enter key          | ~ |
| Sign report        | ~ |
| Save as draft      | ~ |
| Nothing            | ~ |

# POWERSCRIBE 360 (PS360) TIPS & TRICKS

#### **PS360 VOICE COMMANDS:**

Click on the Help button on the PS360 tool bar and select "What Can I Say" for a list of voice commands.

#### **VOICE RECOGNITION ISSUES**

#### ISSUE: MY VOICE RECOGNITION IS POOR. HOW DO I FIX IT?

- 1. Click on **Nuance PowerScribe** icon.
- 2. Log on.
- 3. Click on Speech.
- 4. Click on **Audio Setup**.
- 5. Select Dictaphone PowerMic.
- 6. Check Microphone window will appear. Click **Next** to continue.
- 7. Click **Start Volume Check** and read the text once the text turns black. Once you hear a beep, click **Next.**
- 8. Click **Start Volume Check** and read the text once the text turns black. Once you hear a beep, click **Finish.** If you receive a **Check Microphone: Failed** message, please re-do steps 7-8.
- 9. If recognition continues to be poor, please call 4-4890 (HMC) or 8-4890 (UWMC) for additional support

#### ISSUE: WHY DOES IT KEEP ASKING ME TO DO THE AUDIO SETUP?

- 1. When you are using PS360 for the first time, the microphone must be calibrated with your voice.
- 2. If the microphone gets unplugged and gets placed into a new USB port, it will lose the calibration form the old USB port and ask you to do it again.
- 3. New microphone is installed.

#### **ISSUE: HOW DO I TRAIN A WORD OR PHRASE?**

- 1. Click Speech.
- 2. Click Vocabulary Editor.
- 3. Type in the word/phrase (Do not recommend more than 6 syllables when training a phrase) that you want to train in the **Written form** box. If word already exists, proceed to step 4. If the word/phrase, does not exist in the Vocabulary Editor, click the **Add** button.

| Written form:  | Spoken form (if different | 1: |      |
|----------------|---------------------------|----|------|
| Mecham         |                           |    | lose |
| Written form   | Spoken form               | *  |      |
| mechanic       |                           |    |      |
| mechanic's     |                           |    |      |
| Mechanica      |                           |    |      |
| mechanical     |                           |    |      |
| mechanically   |                           |    |      |
| mechanics      |                           |    |      |
| Mechanicsburg  |                           |    |      |
| Mechanicstown  |                           |    |      |
| Mechanicsville |                           |    |      |
| mechanism      |                           |    |      |
| mechanisms     |                           |    | 400  |

- 4. Click **Train** to train your new word.
- 5. Train Words window will appear. Click **Go** to train the word.
- 6. Click **Go** again to train word and a green light should flash on the circle and click **Done**. If you do not see the green light, please repeat this step.

#### ISSUE: I TRAINED A WORD AND IT STILL DOES NOT RECOGNIZE IT.

# Only recommend using this functionality when the word that you want to replace is a word that will never be used in a report.

- 1. Click Tools · Preferences.
- 2. Click **AutoCorrect**.
- 3. Type the word that is wrong in the **Replace:** box and type the correct word in the **With:** box.
- 4. Click Add.
- 5. Click **OK.**

#### ISSUE: WHY DO I NEED TO DICTATE THE WORD INSTEAD OF TYPE?

PS360 will not be able to learn the way you speak if you type and your recognition will not improve and can cause a corrupt speech profile.

#### **ISSUE: HOW CAN I CREATE A CHECKPOINT AND WHY IS IT IMPORTANT?**

Creating a checkpoint is important because it avoids a user from having to re-train their voice profile when their recognition deteriorates. Best practice is to save your checkpoint twice a month. This will eliminate the possibility of losing trained and added words in your vocabulary editor.

- 1. Click Speech · Checkpoint Speech Files.
- 2. Click AutoCorrect.

# ISSUE: WHY DOES THE DEGREE SYMBOL APPEAR ON MY REPORTS INSTEAD OF THE WORD DEGREE?

- 1. Click Speech.
- 2. Click Formatting...
- 3. Click on the Numbers, Units, and Dates tab.

4. Click □ to uncheck Write "degree" and "degrees" after a number as "°" (and abbreviate "Fahrenheit" and "Celsius" to "F" and "C").

| [ | Auto-Formatting                                                                                               |
|---|----------------------------------------------------------------------------------------------------|
| l | General Capitalization Numbers, Units, and Dates Abbreviations Section Headings Vertebrae Miscellaneous       |
| l | Treat ambiguous numeric strings As Dates 💌                                                                    |
| Ш | Rewrite "cc" after a number as "mL"                                                                           |
|   | Write "degree" and "degrees" after a number as """ (and abbreviate "Fahrenheit" and "Celsius" to "F" and "C") |

5. Click **Apply** and **OK**.

#### ISSUE: HOW DO YOU CHANGE DICTATED NUMBERS TO A DIGIT?

- 1. Click **Speech**.
- 2. Click **Vocabulary Editor**. The Vocabulary Editor window will appear.
- 3. In the Written Form field, type the numeral **1**.
- 4. In the Spoken Form field, type **one**.
- 5. Click Add.
- 6. Click **Properties**.

| 13-F              | thirteen F.              |            |
|-------------------|--------------------------|------------|
| 16mm              | sixteen milimeter        |            |
| 17-beta-estradiol | seventeen beta estriadol | Add        |
| 17-hydroxylase    |                          | Delete     |
| 17-ketosteroids   | seventeen ketosteroids   | Delete     |
| 17b-estradiol     | seventeen B. estriadol   | Train      |
| 2×2               | two by two               |            |
| 2-D               | two D.                   | Properties |
| 2. dimensional    |                          |            |

- 7. Check Force numbers to be spelled as numerals (e.g. "five" becomes "5") when used box.
- 8. Click **OK**.

| Force numbers to be spelle | d as numerals (e.g. "five" becomes "5") | when used                |
|----------------------------|-----------------------------------------|--------------------------|
| Before this word           |                                         |                          |
| After this word            |                                         |                          |
|                            | This is a custom word                   | <u>R</u> estore defaults |
| OK                         | Cancel Abort                            | Help                     |

9. Repeat for digits 0-9 inclusive.

# **DICTATION SCREEN ISSUES**

#### HOW DO YOU PIN/UN-PIN PRIOR REPORTS?

- 1. Click on the **Prior Reports** tab located in the lower left corner of the dictation screen.
- 2. Click <sup>¶</sup> to toggle pin/un-pin functionality.

#### HOW DO YOU USE PICK LISTS WHEN USING THE PACS DRIVEN WORKFLOW?

#### Must be done in Dictation Mode in PS360.

#### NOTE: If you encounter a Pick List, please use one of the options per Dr. Gunn.

- 1. On the left side of the dictation screen, the **Field** menu will appear.
- 2. The **Pick List** window will appear if there are multiple choices.
- 3. In this example there are 3 choices. Dictate **Pick 1**, **Pick 2**, or **Pick 3** depending on your choice.

#### HOW DO I SELECT A SITE MACRO (INCLUDING CRITICAL RESULTS MACRO)?

- 1. Click dutoText located in the lower left corner of the dictation screen.
- 2. In List field, click All Site.
- 3. From here you can select any Site macro to use.
- 4. To use the Critical Macro, you can either select **Critical** from the **All Site List** or you can dictate one of the following: **Macro Critical**, **Macro Critical Red**, **Macro Critical Yellow**, or **Macro Critical Green**, or **Macro Critical**.

If you communicate a finding, but it is not a critical result, you can document this communication by dictating **"Macro Communication."** 

#### I'M TRYING TO INSERT A MACRO USING THE VOICE COMMAND BUT IT IS NOT WORKING.

Reasons why trying to insert a macro may not work:

- 1. Use the voice command **Macro** to pull up macros. (Unless user has changed preferences)
- 2. Macro may be tied to a specific exam code. If you are trying to use the macro for an exam that it is not tied to, it will not work.
- 3. Macro name may be too long. Vendor does not suggest more than 5 syllables when trying to insert macro name.

# **APPLICATION ISSUES**

# ISSUE: HOW DO YOU KEEP THE PS360 WINDOW ON TOP WHEN USING PACS DRIVEN WORKFLOW?

- 1. Click on Nuance PowerScribe 360 icon.
- 2. Log on.
- 3. Click View.
- 4. Click on **Always on Top**.

#### **ISSUE: WHY DOES ALWAYS ON TOP NOT WORK?**

This is a known bug with Nuance. To minimize the possibility of the Always on Top functionality from breaking, do not minimize the application from the upper right hand corner. Use the microphone **Toggle Off/On** button to minimize the PS360 window.

|   | Pow  | erScrib | e 360   F | Reporting | Ê      |         |            |        |      |        |         |   |     |     |     |      |      |       | 0 X |      |
|---|------|---------|-----------|-----------|--------|---------|------------|--------|------|--------|---------|---|-----|-----|-----|------|------|-------|-----|------|
|   | Elle | Edit    | View      | Insert    | Format | Icols   | Speech     | Help   |      |        |         |   |     |     |     |      |      |       |     | ٦    |
| - | C o  | lose    | Wet R     | ead       | Draft  | Correct | (c) Reject | Prelim | Sign | Normal | Discard | Ф | 31× | 4 2 | 1-2 | ~ 17 | 1310 | 1,152 |     | 1 10 |

#### ISSUE: PS360 PROMPTED ME TO ENTER MY PASSWORD IN THE MIDDLE OF THE DAY. WHY?

PS360 will ask users every 6 hours to type their password in. This is a security setting.

#### ISSUE: I WAS LOGGED OUT AUTOMATICALLY FROM PS360.

PS360 will log a user off if they have been idle from the application for 5 hours or more.

#### ISSUE: PS360 DISAPPEARED OR DID NOT DISPLAY.

Try pressing the Toggle button on the PowerMic. If PS360 did not launch at all, confirm that you are integrated.

#### **POWERSCRIBE 360 COMPARE REVISIONS**

#### Purpose

Compare Revisions in PS360 is a way for radiologists, including residents, to track changes made to versions of their radiology reports. Edits made, including deletions and substitutions, are highlighted in each version of the report.

#### Workflow

- There are two different locations where you can compare report revisions
  - 1. Main Screen (Select the report, then Tools > Compare Revisions)
  - 2. Dictation Screen (Tools > Compare Revisions)
- You can only compare report revisions that were generated and edited using PS360.
- Two views within Compare revisions:
  - Compare revisions collectively (default). Left window will display entire report with combined revision versions with deleted text in red strikethrough and added text in blue underline. Right window will be split in half and show the resident/fellow and attending versions.
  - Compare revisions side by side (recommended).

Resident/fellow and attending versions will be side by side with deleted text in red strikethrough and added text in blue underline. Use the report selection panel above the reports to select the two versions to compare.

| Second Information                                                                                                    |                                   |                     |                |                                                   |     |
|----------------------------------------------------------------------------------------------------|-----------------------------------|---------------------|----------------|---------------------------------------------------|-----|
| Accession                                                                                                    |                                   |                     | Report Status  | (Trul                                             |     |
| Padent Manax                                                                                                    |                                   |                     | Modified Date  | 6/29/28/3 617 PM                                  |     |
| Promilan: ET                                                                                                    | CHEST AND CHEST AND PERVICE YOURS | 19011               | Alwaing        |                                                   |     |
| Exam/Date:                                                                                                    |                                   |                     | Resident       |                                                   |     |
| Report                                                                                                    |                                   |                     |                |                                                   |     |
| Date L7                                                                                                    | Account                           | Refer               |                |                                                   |     |
| 4C25C207417FH                                                                                                    |                                   | (東                  |                |                                                   |     |
| 4/23/2017 4:17 PM                                                                                                    |                                   | ign                 |                |                                                   |     |
| 123/2017 3 37 PH                                                                                                    |                                   | Janue For Signature |                |                                                   |     |
| Queued for Signature                                                                                                    | by Resident Date: 4/23/2017 3:37  | PM -                | Edited By: AR  | miling Dute: 4/23/3037-4:17 PM                    | _   |
| "" ABDOMEN                                                                                                    | AND PELVIS ****                   |                     | Superspect     | an en torio i la radicica en Riormia.             |     |
|                                                                                                    |                                   |                     | Pancreas:      | Normal                                            |     |
| iver: Normal                                                                                                    |                                   |                     | Portal vein    | s: Normal                                         |     |
| Soloon- Morrow                                                                                                    | 1                                 |                     |                |                                                   |     |
| Calleladdan and                                                                                                    | d latin databat Managad           |                     | Kidnevs at     | nd ureters Normal                                 |     |
| anoradoer an                                                                                                    | a cele ducts, reormal             |                     | Adrenal of     | ends: Normel                                      |     |
| rencreas: Nom                                                                                                    | mai                               |                     | Sternards      | duodanum and small howal: Normal                  |     |
| Portal veins: No                                                                                                    | ormal                             |                     | Coloni Th      | outdemain and arrian stower, normal               |     |
|                                                                                                    |                                   |                     | Golon: The     | ere is unckening, hyperennancement stranding      | 100 |
| Kidneys and ur                                                                                                    | eters Normal                      |                     | well as fu     | d tracking along the distal descending and        |     |
| Adrenal glands                                                                                                    | : Normal                          |                     | proximal s     | igmoid colon with numerous associated             |     |
| Stomach dund                                                                                                    | enum and small bowel-             | Normal              | diverticula    | consistent with diverticulitis. There is no focal |     |
| Colon: These is                                                                                                    | thickening hoperachan             | compatistranding as | perforation    | or definite abscess formation                     |     |
| colum. There is                                                                                                    | blickeling, hyperen an            | sement scanding as  | Mesentery      | omentum and retroperitoneum: Normal               |     |
| well as nuid trai                                                                                                    | cking along the distal de         | scending and        | Annendiv       | Not well-visualized. These are on secondary       |     |
| proximal sigmo                                                                                                    | id colon with numerous            | associated          | nigon to n     | mont suite anne delte                             |     |
| diverticula cons                                                                                                    | sistent with diverticulitis.      | There is no focal   | signs to st    | iggest acute appendicitis                         |     |
| perforation or d                                                                                                    | lefinite abscess formation        | n                   | 1              | 100 Alternative Research and a state              |     |
| Mesentery, om                                                                                                    | entum and retroperitone           | um; Normal          | Aorta and      | IVC: Atheroscierotic disease in the distai        |     |
| Appendix: Not                                                                                                    | well-visualized. There ar         | e no secondary      | abdominal      | aorta and proximal common flac arteries with      |     |
| sinne to surge                                                                                                    | st acute enmandicitis             |                     | less than f    | 0% stenosis of the left common iliac artery. N    | ło  |
| ing to the angle of                                                                                                    |                                   |                     | mesenteri      | a vascular stenosis or occlusion identified.      |     |
| Anata and DAPs                                                                                                    | Manage al                         |                     |                |                                                   |     |
| contraction for the state of the state of th | blassal                           |                     | Lymph No.      | des: Normal                                       |     |
| cympin Nodes:                                                                                                    | rearried.                         |                     |                |                                                   |     |
| Bladder: Norma                                                                                                    | al                                |                     | Bladder: N     | lormal                                            |     |
| Bones: No acu                                                                                                    | te fracture or dislocation        |                     | Bones: Un      | remarkable,                                       |     |
| These is mode                                                                                                    | rate amount of the intra          | neritoneal fluid    | There is m     | oderate amount of free intraperitoneal fluid      |     |
| concert likely r                                                                                                    | marthun                           |                     | present.       |                                                   |     |
| of the starting of the by the                                                                                                    | tienues and back wella"           | a alter a manife    | Subcutane      | ous tissues and body wall No abnormality.         |     |
| Cub such as a such                                                                                                    | issues and body waits             | abridiniany.        | Pelvic orca    | ans: Normal                                       |     |
| Subcutaneous                                                                                                    | IN DITTO 21                       |                     | the state of B |                                                   |     |
| Subcutaneous<br>Pelvic organs:                                                                                                    | - sector -                        |                     |                |                                                   |     |

Joy Mecham, Martin Gunn, June 2017

# **ASSOCIATING ORDERS**

UW Medicine's Radiant driven workflow utilizes PS360 to associate orders which will be covered in one report.

1. With exam open in PS360, expand the **Order Data** window on the right of the reporting area.

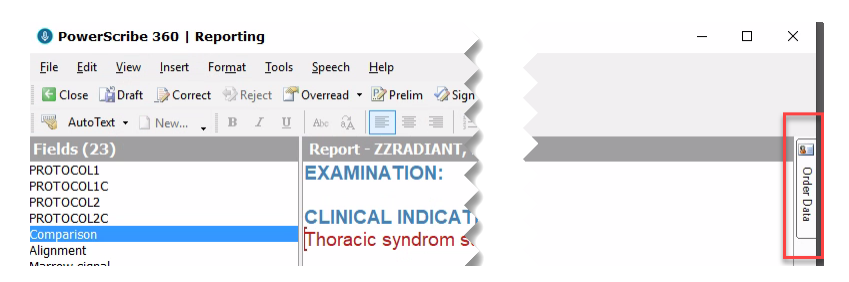

2. Under **Open Orders** section, locate the exam to associate. Click 'Add selected orders to the report."

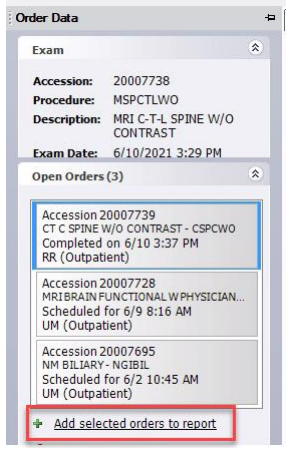

3. The order is now associated, and the accession has been added to the Exam information.

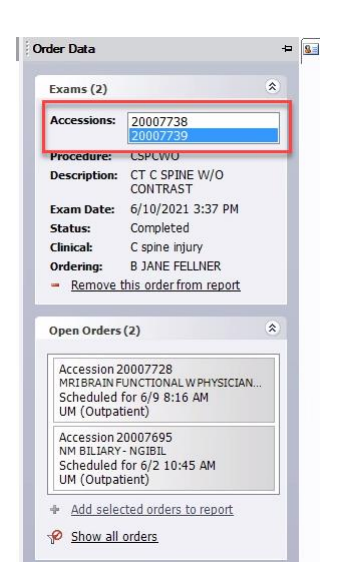

# **REMOVING AN ORDER FROM ASSOCIATION**

**Important Note:** When removing an association, ideally both exams will be in a completed status. It is possible to associate a completed exam with a preliminary exam, however once associated, it cannot be removed. Likewise, it is not possible to remove an exam from association once finalized.

1. In the Order Data window in Exam section, select accession number that you wish to remove association. Click "Remove this order from report."

| ier Data     |                            | -8 |
|--------------|----------------------------|----|
| Patient      |                            | *  |
|              |                            |    |
| Name:        | F TSTREG ZZRADIANT         |    |
| MRN:         | U9032543                   |    |
| DOB - Sex:   | 9/3/1963 (57 yrs.) - F     |    |
| Class:       | Outpatient                 |    |
| Site:        | RR                         |    |
| Exams (2)    |                            | *  |
| Accessions:  | 20007738                   |    |
| Procedures   | CSPCWO                     | _  |
| Description: | CT C SPINE W/O<br>CONTRAST |    |
| Exam Date:   | 6/10/2021 3:37 PM          |    |
| Status:      | Completed                  |    |
| Clinical:    | C spine intury             |    |
| Ordoning     | B TANE CELLNER             |    |
| - Remove I   | this order from report     |    |
| Open Orders  | (2)                        | *  |
|              |                            |    |

# **CRITICAL RESULTS REPORTING**

It is important to provide timely reporting of critical results and findings that may require emergent or urgent interventions, or clinically-relevant unexpected findings requiring further evaluation (e.g. findings suspicious for cancer).

The department has a Clinical Results Reporting policy, and audits compliance with this policy. The policy is located on the Hemingway folder:

 $\underline{https://hmc.uwmedicine.org/sites/policies procedures/Pages/CriticalResultsReporting.aspx}$ 

An **AMC Login** is required to access this.

#### HOW TO REPORT CRITICAL RESULTS

Critical results are reported within Radiant. To access the instructions on how to report Critical results within Radiant:

- 1. Log in to Epic Radiant
- 2. Press F1 to access the Radiologist Learning Home dashboard
- 3. In the Guides section, click the Track Critical Results link to open the document.

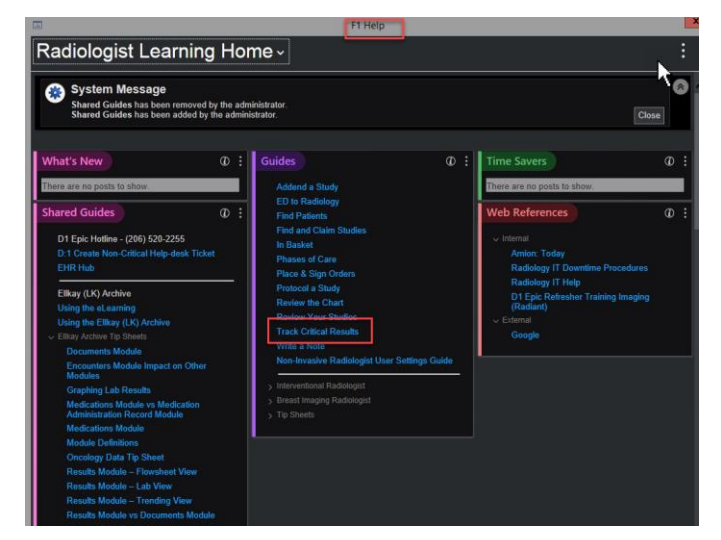

# HOW TO PROTOCOL A STUDY

Protocolling studies are done in Radiant. At the time of login, you will be required to pick a protocol work list for protocolling studies. To access the protocol worklist, click the protocol icon. You can switch worklist by clicking the **Views** dropdown and select a different work list.

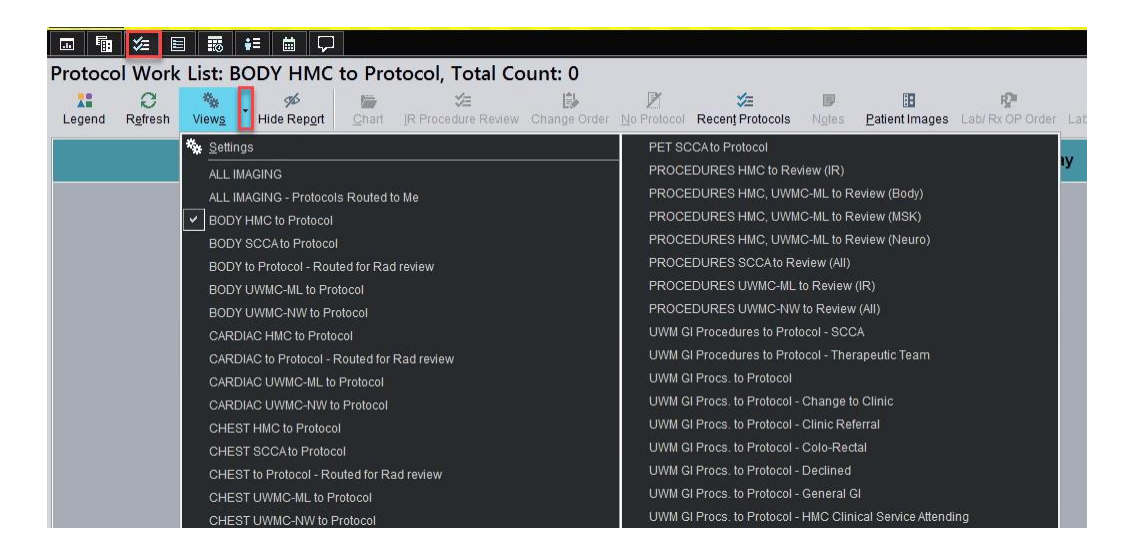

- 1. Log in to Epic Radiant
- 2. Press F1 to access the Radiologist Learning Home dashboard
- 3. In the Guides section, click the Track Critical Results link to open the document.

# SWITCHING AN EXAM TO A DIFFERENT READING POOL

When using the **Assign** button on the Reading Work List, it is critical that you don't add a reading pool outside of radiology.

To assign a case to a RADIOLOGY reading pool from the Reading Work List, do the following:

- 1. Click Assign.
- 2. Click the magnifying glass in the **Assigned Pools** field.

|                                                             |   |    |                | A Assign Provider                                                                                                    | ×                    |
|-------------------------------------------------------------|---|----|----------------|----------------------------------------------------------------------------------------------------|----------------------|
| Reading Priority Sciene Class Locked? Status Images Patient |   |    | nages Patient  | Im Achilles, Any [21064756] Order #: 870                                                                                                    | 05313 Accession # 54 |
| NA.                                                         | ~ | 15 | Achilles, Arry | Procedure CT Abdomen Parks in IV Contrait     Order Procity     Result Procity     Result Procity                                                                                                    | Routine              |
| NK.                                                         | 2 | 15 | Augus, Amy     | ×                                                                                                    |                      |
| N/5                                                         |   |    | Antonia, Array | •                                                                                                    |                      |
| NR.                                                         |   |    | Ajan, Arry     | Designated Owners Providers Specially                                                                                                    |                      |
| NA                                                          |   |    | Cantor, Any    | 12.1                                                                                                    |                      |
| NA.                                                         |   |    | Celaens, Amy   |                                                                                                    |                      |
| N/K.                                                        |   |    | Diomedes_Arry  | Surface of signatures required a final sector of signatures required a final sector of the sector of the sector of | 2                    |
| N/K                                                         |   |    | Europyle, Ang  | Plaiders Speciety LNW MG BODY CT IS                                                                                                    | ADING POOL (HINS     |
| No.                                                         |   |    | Garymeda, Any  |                                                                                                    |                      |
| N/K                                                         |   |    | Hector, Arry   | I                                                                                                    |                      |
|                                                             | ~ |    | Marcillan Amer | Que dice                                                                                                    | A Cancel             |

- 3. Type "uwm img" in the **Search** field.
- 4. Click the magnifying glass to search for the pool you want.
- 5. Select a relevant reading pool.

| void the OB READIN<br>ADING POOL.<br>so do not select the                                                                                 | JG POOL, VASCULAR READING POOL, and VIEWPOINT                                                                                                    | Γ |
|----------------------------------------------------------------------------------------------------|----------------------------------------------------------------------------------------------------|---|
| alology exams for a                                                                                                    | an EEG Interpretation.                                                                                                    |   |
| Q                                                                                                    | Record Select – 🗖 🗙                                                                                                    |   |
| Search uwm imd                                                                                                    | 4 0                                                                                                    |   |
| Pool Name                                                                                                    |                                                                                                    |   |
| UWM IMG BODY CT READ                                                                                                    | NING POOL 5 493286<br>DING POOL 5 493280                                                                                                    |   |
| UWM IMG BODY GIGU RE<br>UWM IMG BODY MRI REA<br>27 records loaded, more rec                                                               | ADING POOL 493297<br>DING POOL 493285<br>cords to load.                                                                                                    |   |
|                                                                                                    | G ✓ Accept × Cancel                                                                                                    |   |
| <ul> <li>CIICK ACCEPT aga</li> <li>Achilles, Amy [U9064758]</li> <li>Procedure: CT Abdomen Pe<br/>Study Status: Exam Ended [30</li> </ul> | In the ASSIgn Provider WINDOW.<br>Assign Provider Vider Vider |   |
| ×                                                                                                    |                                                                                                    |   |
| Designated Owners                                                                                                    |                                                                                                    |   |
| Providers<br>1                                                                                                    | Specialty                                                                                                    |   |
| Number of signatures required: 1 Assigned Physicians Providers Specialty                                                                  | Assigned Pools                                                                                                    |   |
| Clear                                                                                                    | Accept Cancel                                                                                                    |   |

### SUPPORT SERVICES WORKFLOW

Support Services is used on nights and weekends or in other cases where an attending is not on-site. Cases are read under the attending "Support Services." The next morning, the attending will take the cases over to final he exams (or read out with the resident or fellow).

1. Change attending to Support Services in Radiant and PS360.

a. In Radiant, locate the >> on the top menu bar. In the dropdown, click **Change Supervisor**.

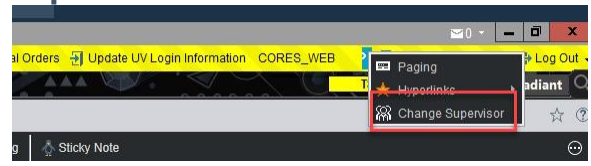

b. Type in Support, Service or click the magnifying glass to locate Support Services. Once selected, click **Accept**.

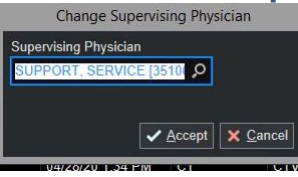

2. In PowerScribe 360, click the Tools menu and select Change Attending...

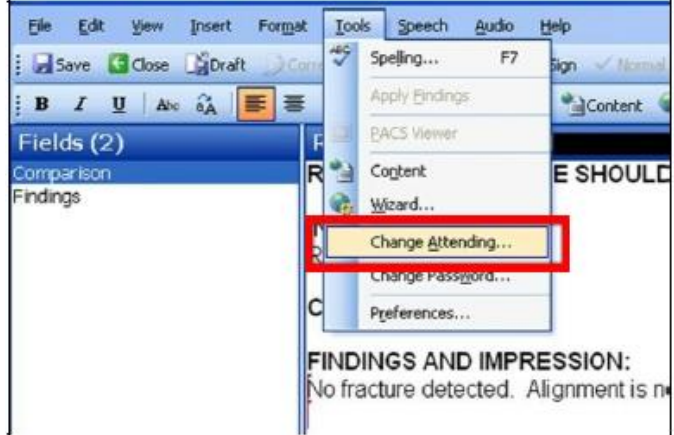

- 3. Type "S " on the keyboard and scroll down to select the **Support, Service** attending.
- 4. Click OK

| Select Atte | 2 🛛                                    |                   |
|-------------|----------------------------------------|-------------------|
| Radiologist | Support, Service                       | • ОК              |
|             | Apply this attending to future reports | Closes the dialog |

5. The attending will claim the exams from Support Services.

# NOTE ON CHANGING ATTENDINGS WITHIN PS360

When changing an attending for exams that are preliminary status, ensure that the check box **Send as preliminary** is checked. If you do not see the checkbox (shown on the image below), this indicates that the exam (or one of the exams) is not in preliminary status.

**IMPORTANT:** When changing the attending on preliminary exams, **do not click OK** if the checkbox isn't checked OR if the checkbox isn't visible. This causes a mismatch between systems and the attending's worklist WILL NOT be updated to reflect the change.

| Select Attendi | ng                                      | ?      | $\times$ |
|----------------|-----------------------------------------|--------|----------|
| Radiologist:   | Mecham, Joy R                           |        | ~        |
| 1 report selec | ted will be assigned the new attending. |        |          |
| Note:          |                                         |        |          |
|                | ОК                                      | Cancel |          |

# **PS360: WORDS TO WATCH OUT FOR**

PS360 uses certain words to identify the sections of a report. When used incorrectly, these words can cause issues when interfacing with Epic. Please be mindful when using the following words when reporting out of PS360.

#### **ADDENDUM:**

**Do not use** the word "addendum:" (case insensitive, with a colon) within the body of the original report. The word "Addendum:" (case insensitive) should only be used when sending an addendum. Using it within the body of the original report will cause the report to not file into Epic. This requires an interface engineer to correct.

The word "addendum" (without a colon) or any form of the word within the body of the report may be used without issues.

#### **IMPRESSION:**

Please be mindful of the following:

- The first instance of the word "Impression:" (case insensitive, with a colon) *within the body of the* **original** *report* will send any text below it as an impression to Epic. The word "impression:" within an addendum will be sent as addendum text and does not have any placement implications.
- To ensure the impression is properly sent to Epic, ensure that:
  - 1. The word "Impression:" (with a colon) is contained within the body of the report.
  - 2. The word "Impression:" (with a colon) is on its own line and near the bottom of the report.
- When using "Impression:" more than once within the body of the report, such as when the attending has a final impression in addition to the resident's original impression, ensure that the any additional impression text is below the original resident's "Impression:".
- The word "impression" (without the colon, case insensitive) will not be sent as an impression to Epic whether in the original report or in the addendum.

# **UNIVERSAL VIEWER (UV)**

Universal Viewer is UW Medicine's PACS Viewer. Please review our job aids and helpful training links on our PACS Help Web Site.

#### **GET TRAINING – LINK TO JOB AIDS**

http://depts.washington.edu/pacshelp/docs/Training/UV.php

#### UNIVERSAL VIEWER KEYBOARD SHORTCUTS

#### UWMEDICINE UNIVERSAL VIEWER KEYBOARD SHORTCUTS

| Navigation      |          |  |
|-----------------|----------|--|
| Action          | Shortcut |  |
| Navigator       | N        |  |
| Zoom            |          |  |
| Action          | Shortcut |  |
| Zoom Mode       | Z        |  |
| Set Zoom to 1   | 1        |  |
| Set Zoom to 2   | 2        |  |
| Set Zoom to 2.5 | Ctrl + 2 |  |
| Set Zoom to 3   | 3        |  |
| Set Zoom to 3.5 | Ctrl + 3 |  |
| Set Zoom to 4   | 4        |  |
| Undo the Zoom   | 6        |  |
| Zoom to ROI     | Ctrl + Z |  |

| Action                                       | Shortcut  |
|----------------------------------------------|-----------|
| Exit                                         | <u>F2</u> |
| Done                                         | F12 or D  |
| Quick Add Images<br>(mark/unmark key images) | к         |

| Image Manipulation                 |               |  |  |  |
|------------------------------------|---------------|--|--|--|
| Action                             | Shortcut      |  |  |  |
| Arrow                              | А             |  |  |  |
| Cine *                             | С             |  |  |  |
| Flip                               | F             |  |  |  |
| Invert                             | V             |  |  |  |
| Lense (Magnifying Glass)           | Q             |  |  |  |
| Mirror                             | 9             |  |  |  |
| Point-to-Point<br>Measurement Tool | М             |  |  |  |
| Rotate (clockwise)                 | R or 0 (zero) |  |  |  |
| Set Recommentded W/L               | NUMPAD 0      |  |  |  |
| Global Stack                       | S             |  |  |  |
| Toggie Labels                      | L             |  |  |  |
| Temporary Measurement              | Т             |  |  |  |
| Toggle Measurements<br>(show/hide) | м             |  |  |  |
| Triangulation                      | X             |  |  |  |
| W/L                                | W             |  |  |  |
| Zoom                               | Z             |  |  |  |

| Paging                     |                    |  |  |  |
|----------------------------|--------------------|--|--|--|
| Action                     | Shortcut           |  |  |  |
| Activate Page/Scroll Mode  | Р                  |  |  |  |
| Activate Scroll Options    | Ctrl + Alt + S     |  |  |  |
| Go to First Image/Page     | Home               |  |  |  |
| Go to Last Image/Page      | End                |  |  |  |
| Go to Middle Image/Page    | Insert             |  |  |  |
| Next Page                  | Down arrow         |  |  |  |
| Previous Page              | Up arrow           |  |  |  |
| Cine Toolbar Next Page     | <b>Right arrow</b> |  |  |  |
| Cine Toolbar Previous Page | Left arrow         |  |  |  |
| Next Series                | Page Down          |  |  |  |
| Previous Series            | Page Up            |  |  |  |
| Next Preset Window         | Spacebar           |  |  |  |

|   |    |     | - 1 |     |    |     | 1 |
|---|----|-----|-----|-----|----|-----|---|
| п | an | gin | gı  | -10 | ιo | COI | s |

| Action      | Shortcut |  |  |
|-------------|----------|--|--|
| Next HP     | Н        |  |  |
| Previous HP | J        |  |  |

#### \* Radiology users only

#### **GE PACS FEATURES UNIQUE TO US**

#### Images with a lowercase 'e', e.g. 3e

These are old images from the HMC PACS prior to our database consolidation. They are retrievable. They are stored in the old HMC archive.

#### **MRNS (Medical Record Numbers)**

#### We have three MRNs:

Enterprise MRN - (numerical; no letter at the beginning.)

**'U' number**, e.g. U123456 – this is the main MRN that is not used for all UW Medicine patients, regardless of location.

**'H' number (**No longer used), e.g. H123456 – these came from Harborview and HMC clinic patients. The Enterprise number ties the U and H numbers together. A patient may have an Enterprise number and a U number, an Enterprise number and an H number, or an Enterprise number and both a U and H number.

#### BOOKMARKS

A bookmark captures the complete display state of an exam. When you apply a bookmark, it restores the reading session to where the user left off. Please see the job aid on how to create a bookmark.

https://depts.washington.edu/pacshelp/netid/uv training docs/UV using bookmarks.pdf

#### **SAVING IMAGES**

You can save images to a local disk, share drive, or flash drive from UV, but you cannot email images. <u>https://depts.washington.edu/pacshelp/netid/uv training docs/UV saving images1.pdf</u>

# HOW TO FILE AN INCIDENT REPORT (PATIENT SAFETY NET)

There should be a desktop link to the Patient Safety Net (PSN) on all desktops. If you do not see it, check the **Links** page of **Harborview Emergency Radiology**, at the bottom of the **UW Radiology** section. Click on the link and log in using your AMC login. Fill out the form and continue as directed.